| 使用注意事项         | 2  |
|----------------|----|
| 一、概述           | 3  |
| 1.1 概述         | 3  |
| 1.2 功能特点       | 3  |
| 1.3 技术指标       | 4  |
| 二、外形及结构        | 5  |
| 2.1 主机外形示意图    | 5  |
| 2.2 整机配置       | 5  |
| 三、连接           | 6  |
| 3.1 准备工作       | 6  |
| 3.2 主机连接       | 6  |
| 3.2.1 放电电缆连接   | 6  |
| 3.2.2 其它       | 7  |
| 3.3 PC 机连接     | 7  |
| 3.4 运行         | 7  |
| 四、功能操作         | 8  |
| 4.1 开机         | 8  |
| 4.2 本机放电       | 8  |
| 4.2.1 核对性放电设置  | 8  |
| 4.2.2 并机负载放电设置 | 8  |
| 4.3 外设放电       | 9  |
| 4.4 数据管理       | 10 |
| 4.4.1 数据查询     | 10 |
| 4.4.2 数据删除     | 10 |
| 4.4.3 数据上传     | 11 |
| 4.4.4格式化       | 11 |
| 4.5 系统管理       | 12 |
| 4.5.1 零点校正     | 12 |
| 4.5.2 计量校正     | 12 |
| 4.5.3 主板参数     | 13 |
| 4.5.4 系统时间     | 13 |
| 五、日常维护         | 14 |
| 5.1 清洁维护       | 14 |
| 5.1.1 主机的清洁维护  | 14 |
| 5.1.2 夹具的清洁维护  | 14 |
| 5.2 存放         | 14 |
| 六、常见问题解答及使用技巧  | 14 |

# 目 录

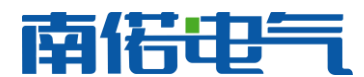

# 使用注意事项、阅读提示

### 使用注意事项

本说明书用于指导用户对该仪器进行操作。

- ▶ 操作者必须具有电工以上资职。
- ▶ 操作者在使用中应格外注意人员、设备的安全。
- 该仪器属于精密测试设备,在使用过程中应轻拿轻放,切勿乱扔乱摔,其结果轻者会导致外壳变形,重者会导致内部元件出现故障,影响正常使用。
- ▶ 避免喷溅液体到该仪器表面,以免进入系统造成永久伤害,可燃性气体可能引起爆炸。

为了您的安全,在操作该仪器前,请先阅读完本说明书中的全部内容。测量人员应熟悉所测试系统的特点。 采取正确的测试步骤,以免造成自身及工作区域其他人的伤害和检测设备的损坏,这一点是非常重要的。

我们假定操作者在使用本测试仪之前,已经对电池、充电系统和设备起动有了一个全面的了解。在使用本测 试仪前,请务必参考并遵守相关的安全注意事项,及被测试设备制造商提供的测试步骤。

安全信息 安全信息用来避免发生人员伤亡和设备损害。

阅读、理解并遵守本说明书中的安全信息及说明,安全信息包括:

- 危险! 表示非常紧急的危险情形, 如果不设法避免, 将可能导致严重的人员伤亡。
- 警告! 表示潜在的危险情形,如果不设法避免,将可能导致严重的人员伤亡。
- **注意!** 表示潜在的危险情形,如果不设法避免,将可能导致一般的人员伤害。
- 重要! 表示潜在的危险情形, 如果不设法避免, 将可能导致测试设备的损坏。

## 重要安全指引

### 警告!

爆炸危险! 电池产生的气体极易爆炸。

- 阅读、理解并遵守所有与测试仪、电池、及电池附近任何其它设备的指引。
- 禁止吸烟、点火柴,禁止将金属工具放在电池附近或在电池附近制造火花。
- 使用测试仪前应将接线端清理干净。清理时注意保护眼睛、鼻子和嘴巴。用苏打和水来中和酸性以降低空气的腐蚀性。
- 不要将测试仪放在雨雪中或潮湿的环境中。
- 不要让电池气体或硫酸接触测试仪的壳体。
- 千万不要对冻结的电池进行充电、测试,或施加载荷。执行以上操作前应先将电池解冻,并暖和到室温。对 冻结的电池进行充电、或试图对其进行测试,将引起电池爆炸并导致人员受伤。
- 在进行测试前应确认所有测试接头都是按照指引进行连接的。
- 确保两个电池夹与电池连接牢固。

电池爆炸可导致人员伤亡。

#### 警告!

防止烧伤

电池短路产生的电流足以熔化各种饰物,并使其焊接在金属上。在电池附近工作时要将各种饰物取下。 短路将导致人员受伤。

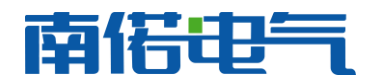

## 一、概述

#### 1.1 概述

该仪器是专门针对蓄电池组进行核对性放电实验、容量测试、电池组日常维护、工程验收以及其它直流电源带载能力的测试而设计

该仪器功耗部分采用新型 PTC 陶瓷电阻作为放电负载,完全避免了红热现象,安全可靠无污染。整机由微处 理器控制,液晶显示、中文菜单。外观设计新颖,体积小、重量轻、移动方便。各种放电参数设定完成后,自动 完成整个恒流放电过程。完全实现智能化。使整个放电过程更安全。

该仪器系列便携、智能化的专业设计使放电测试工作变得简捷、轻松,大大降低了专业维护人员的劳动强度, 也提高了放电测试的科学性和智能化。

#### 1.2 功能特点

- 采用 PTC 陶瓷电阻,避免了红热现象,使整个放电过程更安全。
- 有 USB 接口,可将放电过程的数据存入 U 盘,并导入 PC 机。PC 数据管理软件可对电池放电的过程进行分析、并可生成相应的数据报表。使数据的转存更加方便。
- 采用智能单片机 ARM 控制、液晶中英文显示。菜单操作简单明了。
- 自动保护功能,设定放电时长到、放电容量到;蓄电池组电压低于设定的最低保护电压;负载连线出现 异常等,自动停止放电并报警,同时自动记录停机方式。
- 可设定测试/放电终止条件,包括电池组终止电压、放电电流、放电时间。

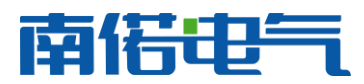

# 1.3 技术指标

| 型号                           | 放电电流   | 电池组电压                 | 放电终止电压      | 供电电源                      | 尺寸(mm)                      | 重量                          |     |
|------------------------------|--------|-----------------------|-------------|---------------------------|-----------------------------|-----------------------------|-----|
| 48V150A                      | 0~150A |                       |             |                           |                             | $415 \times 180 \times 310$ | 9kg |
| 48V200A                      | 0~200A | DC48V                 | 10~60V 可调   | $AC220 \pm 15\%$<br>DC48V | $520 \times 180 \times 393$ | 13kg                        |     |
| 48V300A                      | 0~300A |                       |             |                           | $570 \times 225 \times 460$ | 15kg                        |     |
| 220V30A                      | 0~30A  |                       |             |                           | $415 \times 180 \times 310$ | 9kg                         |     |
| 220V50A                      | 0~50A  | DC220V                | 176~275V 可调 | AC220±15%<br>DC220V       | $520 \times 180 \times 393$ | 13kg                        |     |
| 220V100A                     | 0~100A |                       |             |                           | $570 \times 225 \times 460$ | 15kg                        |     |
| 110V80A                      | 0~80A  |                       | AC220±15%   |                           | $480 \times 180 \times 350$ | 11kg                        |     |
| 110V100A                     | 0~100A | DCIIOV                | 98~1211 可调  | DC110V                    | $520 \times 180 \times 393$ | 13kg                        |     |
| 140V100A                     | 0~100A | DC140V                | 126~154V 可调 | AC220±15%<br>DC140V       | $520 \times 180 \times 393$ | 14kg                        |     |
| 380V20A                      | 0~20A  |                       |             |                           | $570 \times 225 \times 460$ | 15kg                        |     |
| 380V50A                      | 0~50A  | DC380V                | 304~456V 可调 | AC220±15%<br>DC380V       | $600 \times 235 \times 460$ | 18kg                        |     |
| 380V100A                     | 0~100A |                       |             |                           | $500 \times 780 \times 704$ | 38kg                        |     |
| 80V~482V20A                  | 0~20A  |                       |             |                           | $570 \times 225 \times 460$ | 15kg                        |     |
| 80V~482V50A                  | 0~50A  | DC80V~482V            | 80~482V 可调  | AC220±15%<br>DC80~482V    | $600 \times 235 \times 460$ | 18kg                        |     |
| 80V~482V100A                 | 0~100A |                       |             |                           | $500 \times 780 \times 704$ | 38kg                        |     |
| 测量精度 电压测量精度: 0.5% 电流测量精度: 1% |        |                       |             |                           |                             |                             |     |
| 通讯接口                         |        | 数据存储: USB 并机通讯: RS232 |             |                           |                             |                             |     |
| 采样间隔                         |        | 5s~1min               |             |                           |                             |                             |     |
| 散热方式                         |        | 强制风冷                  |             |                           |                             |                             |     |
| 工作环境                         |        | 温度 0℃~50℃ 湿度 5%~90%   |             |                           |                             |                             |     |
| 屏幕尺寸                         |        | 128×64LCD             |             |                           |                             |                             |     |
| 存储容量                         |        | 128M                  |             |                           |                             |                             |     |

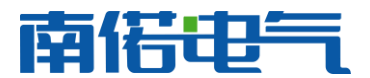

# 二、外形及结构

## 2.1 主机外形示意图:

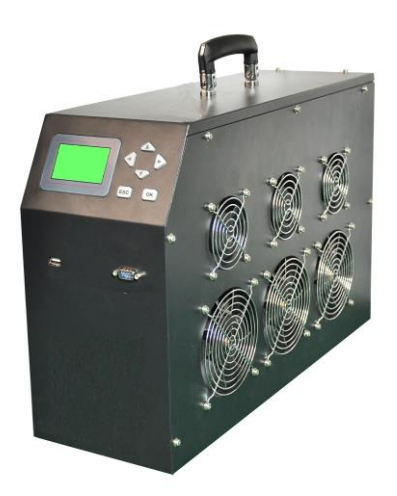

该仪器外形图 (仅供参考)

## 2.2 整机配置

| 序号 | 品名         | 数量 | 备注           |
|----|------------|----|--------------|
| 1  | 该仪器主机      | 1  |              |
| 2  | U 盘        | 1  |              |
| 3  | 放电电缆       | 2  | 红、黑各一条       |
| 4  | 电流传感器(选配件) | 1  | 不同电流等级,量程不同。 |
| 5  | AC220V 电源线 | 1  |              |
| 6  | 说明书        | 1  |              |
| 7  | 铝合金包装箱     | 1  |              |
|    |            |    |              |

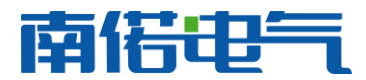

三、连接

3.1 准备工作

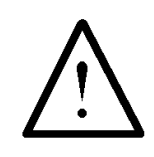

#### 确认需要进行放电测试的蓄电池组是否与放电仪电压等级一致!

在与该仪器进行连接前,首先确认放电电池组是否已经退出运行状态,是否已经与充电电源和负载断开。以 免在放电过程中发生意外。

检查电池组及该仪器周围是否有足够场地,场地周围是否存在易燃易爆物品,空气中是否存在易燃易爆气体。 检查该仪器是否完好,电源开关是否在断开状态。

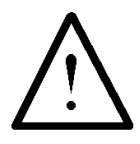

#### 工作周围不得存在易燃易爆物品,空气中不得含有易燃易爆气体,防止爆炸的发生!

3.2 主机连接

#### 3.2.1 放电电缆连接

首先连接电池组放电电缆。黑色放电电缆 大测试夹一端连接电池组负极,另一端快接插 头连接该仪器黑色快接插座。红色放电电缆大 测试夹一端连接电池组正极,另一端快接插头 连接该仪器红色快接插座。注意连接可靠,不 要有松动现象。**快接接头与快接插座连接好** 后,需要顺时针方向旋转以防脱落!放电结束 取下时逆时针旋转。

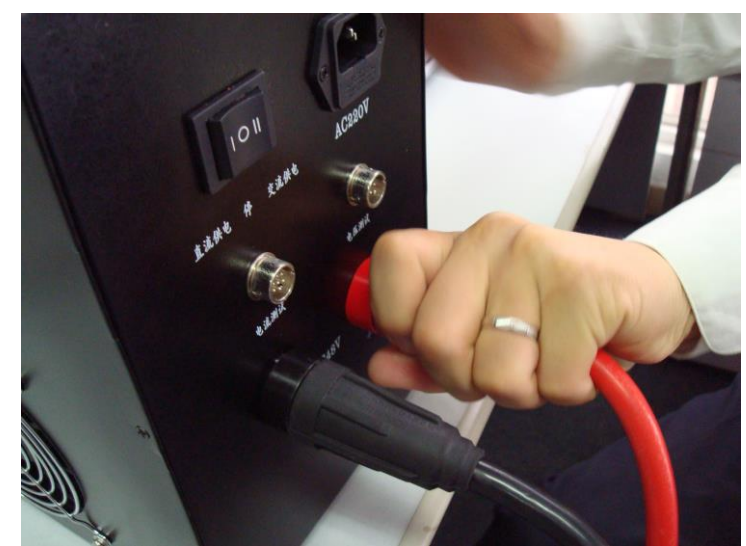

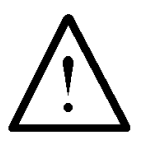

连接放电电缆和电压测试线时,注意安全,防止触电和短路的发生!

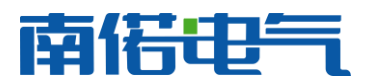

## 武汉南偌电气有限公司

由于放电电流较大,为了准确测量蓄电池组的电压,另配有电压测试线。电压测试线一端连接该仪器的电压 测试插座,另一端红色测试夹连接蓄电池组正极,黑色测试夹连接电池组负极。注意不要接反!

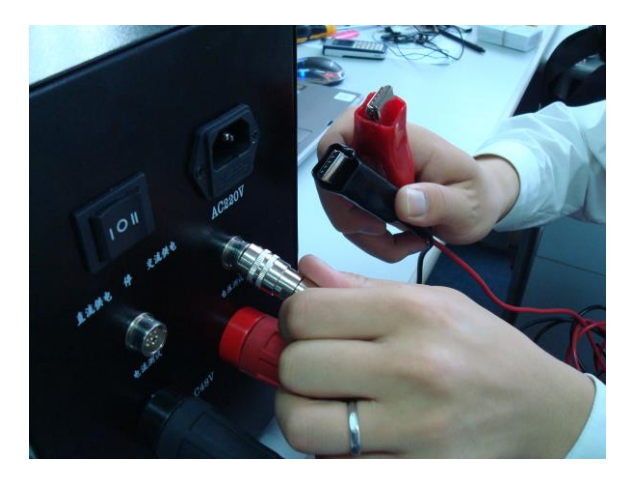

#### 3.2.2 其它

如果需要 AC220V 供电,则需要使用电源线连接市电,并把工作电源转换开关置于交流供电档,否则转换 开关置于直流供电档。

如果有并机或使用外设放电检测功能,则需连接电流传感器。

#### 3.3 PC 机连接

如果需要通过 PC 机进行实时监测,则需要连接数据通讯终端。数据通讯终端与 PC 机通过 USB 串口进行连接。PC 机运行监控软件即可。

#### 3.4 运行

检查接线正确无误后,打开电源开关,液晶屏应显示正常后,即可根据操作说明**放电管理**完成各种测试/放 电参数的设置。

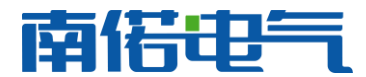

# 四、功能操作

#### 4.1 开机

打开电源开关,稍作等待或按"确认"键进入该仪器主界面。主界面如下:

| 主菜单       |            |  |
|-----------|------------|--|
| 本机放电      | 系统管理       |  |
| 其它放电      | 数据管理       |  |
| 2009-09-0 | 2 14:31:28 |  |

#### 4.2 本机放电

#### 4.2.1 核对性放电设置

在主菜单中,通过↑/↓方向键移动光标选中本机放电选项后,按【确认】键进入本机放电功能选择界面, 界面如下:

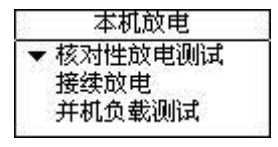

在此菜单中,通过↑/↓方向键移动光标选中核对性放电测试选项后,按【确认】键进入电池放电参数设置 界面,界面如下:

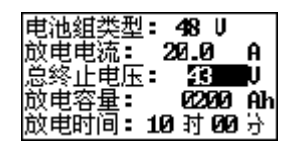

在电池放电参数设置界面中,通过↑/↓方向键选择要设置的项目,通过←/→方向键修改被选择的项目。电 池放电要设置的参数共有电池组类型、放电电流、总终止电压、放电容量、放电时间、电池极性。其中,电池组 类型有根据订购的产品型号可选择 24V、48V、110V、220V 380V 中几种或固定为其中的一种。放电电流是设定 放电仪工作电流(设置范围由订购产品的型号决定)。终止电压是电池组电压终止值。(终止电压设置一般是电池 组标称电压的 0.9 倍)。放电容量是电池组可放出容量的终止值。放电时间是本次放电时间长度。

当设置完放电参数后,按确认键弹出一个确认对话框。界面如下:

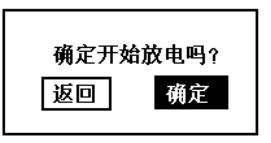

再次按下确认键,就会进入放电状态,按返回键则退回到参数设置界面。如果放电仪内部存储空间不够,则会弹出 "存储空间不够,是否删除数据?"的对话框,界面如下:

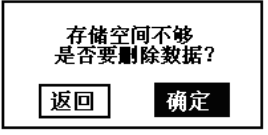

如果用户需要保存放电数据,则按返回键退出,在数据管理中把存储记录转存到U盘中,在删除数据即可!如果不需要保存数据,则直接按确认键,系统自动删除完数据后进入到放电状态。

#### 4.2.2 并机负载放电设置

当所需要的放电电流超过放电仪本身的额定电流时,这时需要外加负载并联来扩大实际放电电流。例如当使

地址: 武汉市庙山大道 9 号东湖高新产业创新基地 11 栋 销售热线: 027-87207771 / 87207772 / 87207773

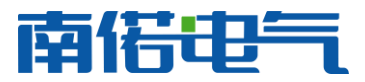

用 48V300A 的放电仪需要放 550A 电流时,则就要通过两台放电仪并联来实现放电(并机后的放电电流最大为 600A)。两台放电仪一台设为主机、另一台设为从机。具体操作如下: 从机操作流程:

本机放电 核对性放电测试 短时容量测试 并机负载放电

首先把自身设置为负载: 在本机放电菜单中,通过↑/↓方向键移动光标选中并机负载放电选项后,按【确 认】键即可。此时界面如下:

| 负载状态      |  |
|-----------|--|
| 设置电流:     |  |
| 测量电流:     |  |
| 按返回退出负载状态 |  |

#### 主机操作流程:

| 本机放电                                                      | ģ |
|-----------------------------------------------------------|---|
| ▼ 核对性放电测试<br>接续放电<br>#################################### |   |
| 开心口风车的初间马                                                 |   |

1、在本机放电菜单中,通过↑/↓方向键移动光标选中核对性放电测试选项后,按【确认】键进入放电参数设置界面,界面如下:

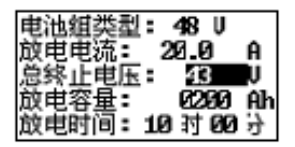

2、**注意:**在参数设置中,放电电流一项设置成所需要的电流 550A(设置值要大于额定电流才能并机成功)。 其他参数设置与核对性放电设置一样。

3、设好参数后,按下确认键进入到放电状态,整个并机放电过程中界面的显示、操作与核对性放电过程 一致。

#### 4.3 外设放电

外设放电设置

| - | 短时容量测试 | ŝ. |
|---|--------|----|
|   | 补偿放电   |    |
|   | 外设放电   |    |
|   | 充电监测   |    |

在主菜单中,通过↑/↓方向键移动光标选中外设放电选项后,按【确认】键进入外设放电参数设置界面, 界面如下:

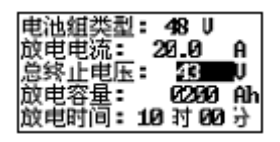

在外设放电参数设置界面中,通过↑/↓方向键选择要设置的项目,通过←/→方向键修改被选择的项目。电 池放电要设置的参数共有电池组类型、电流钳类型、总终止电压、放电容量、放电时间。电流钳类型有100A/V、 200 A/V、400 A/V、800 A/V 4 种选择。终止电压是电池组电压终止值。放电容量是电池组可放出容量的终止值。

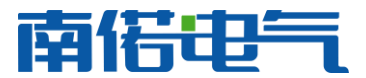

放电时间是本次放电时间长度。

当设置完放电参数后,按确认键弹出一个确认对话框。界面如下:

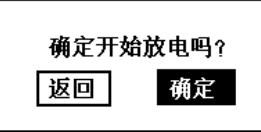

再次按下确认键,就会进入放电状态,按返回键则退回到参数设置界面。

4.4 数据管理

4.4.1 数据查询

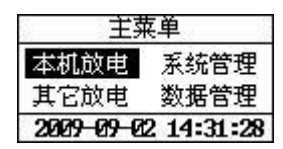

在主菜单中,通过↑/↓方向键移动光标选中数据管理选项后,按【确认】键进入数据管理菜单,界面如下:

▼ 数据查询 格式化

在数据管理菜单中,通过←/→方向键移动光标选中数据查询选项后,按【确认】键进入数据显示列表,界 面如下:

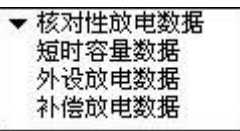

选中要查询日期的数据

| 2006-06-25 | 6 |
|------------|---|
| 2006-06-25 |   |
| 2006-06-25 |   |
| 2006-06-25 |   |
| 2006-06-25 |   |

按↓方向键可以查看其它时间的记录数据:

| 20    | COCOC | - |
|-------|-------|---|
| 220   | 查看    |   |
| ] 20  | 写入U盘  |   |
| 口 225 | 删除    |   |
| ] 20⊾ |       |   |

按下【确认】键查看其放电数据。界面如下:

| 已放容量: 356.73 AH |                         |                |
|-----------------|-------------------------|----------------|
| 截止电压: 42.8 Ⅴ    | •                       | V              |
| 放电电流: 50.28 ▲   | •                       | •              |
| 放电时间: 07时01分    | 总电压曲线图 <b>U=45.62</b> ▼ | 电流曲线图 I=49.88A |

用户可以通过按↑/↓方向键来切换界面,查看其他放电数据。

#### 4.4.2 数据删除

在数据管理菜单中,界面如下:

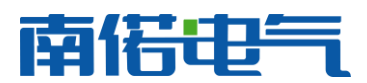

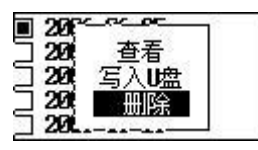

在数据管理菜单中,通过↑/↓方向键移动光标选中数据删除选项后,按【确认】键进入数据删除界面,界 面如下:

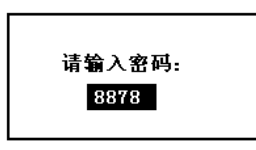

正确密码是 1234。

一直按→方向键,直到屏幕出现 1234 时,按确认进入删除界面,界面如下:

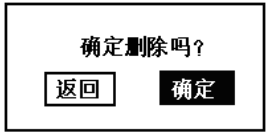

按下确认键则删除掉选中的单条放电数据。

4.4.3 数据上传

在数据管理菜单中,界面如下:

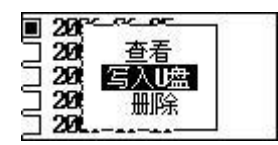

在数据管理菜单中,通过↑/↓方向键移动光标选中写入U盘选项后。如果未插入U盘,则会弹出提示界面,如下:

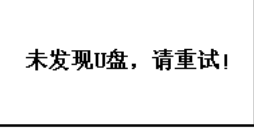

如果已插入 U 盘,则直接保存数据到 U 盘,界面如下:

数据保存中...

数据写入完毕后,屏幕会显示"保存完毕!"此时按【返回】键返回到数据管理主界面。

4.4.4格式化

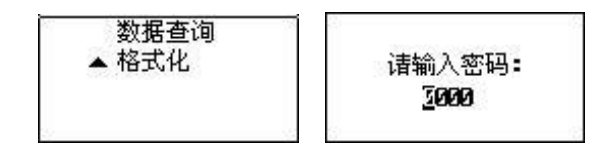

格式化操作将删除本机记录的所有数据

格式化密码 1234

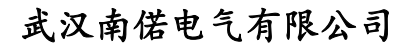

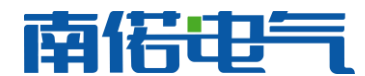

#### 4.5 系统管理

#### 4.5.1 零点校正

选中参数管理菜单,选择零点校正选项,按确定进入。

| 2 | 参数管理           | - į |
|---|----------------|-----|
|   | ▼ 零点校正<br>注身技正 |     |
|   | 主板参数           |     |

界面显示如下:

| 零」     | 点校正    |
|--------|--------|
| 20=0.0 | 21=0.0 |
| Z2=0.0 | Z3=0.0 |
| 校正     | É中     |

再按确定键开始校正,完成后会自动退出。

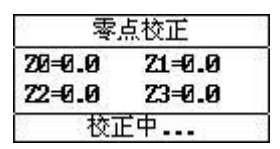

在设备无法正确采集到放电电压,电流时,可进行零点校正。(一般建议不要使用。)

#### 4.5.2 计量校正

此功能是校正电压和电流,密码是 9577。在系统管理菜单中,通过←/→方向键移动光标选中<mark>计量校正</mark>选项 后,按确认进入校正参数密码输入界面,界面如下:

| ł | 参数管理                   | - į |
|---|------------------------|-----|
|   | 零点校正<br>♦ 计量校正<br>主板参数 |     |

按确定键后,界面如下:

| • | 电池组电压校正 |  |
|---|---------|--|
|   | 采集盒电压校正 |  |
|   | 放电电流校正  |  |
|   | 参数保存    |  |

#### 电池组电压校正

通过↑/↓方向键移动光标选中电池组电压校正选项后,按确认键则弹出一个选择框,界面如下:

| 电压校正        |  |
|-------------|--|
| 测量电压:       |  |
| 实际电压:■0.00↓ |  |
| Revise⇒     |  |

通过←/→方向键选择好电池组类型(共有 24V、48V、110V、220V 4 种选择)。

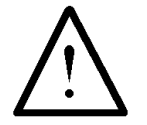

电池组类型选择要和放电仪标称电压一致!即48V放电仪,电池组类型要选择48V,

同时把电压采集线接至 48V 电池组的两极,注意不要接反!

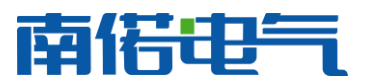

选定后按确认键则进入电压校正界面,如下:

| 电压校正  |              |  |
|-------|--------------|--|
| 测量电压: | 48.25V       |  |
| 校正电压: | <b>48.00</b> |  |
|       |              |  |

在电压校正界面下,通过←/→方向键移动光标来修改校正值,输入完毕后按【确认】键完成校正。 **放电电流校正** 

通过 ↑/↓ 方向键移动光标选中放电电流校正选项后,按确认键进入电流校正界面,界面如下:

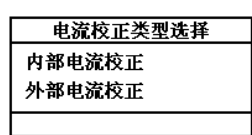

通过 ↑/↓ 方向键移动光标选中内部电流校正,按确认键进入内部电流校正,通过 ←/→方向键移动光标来修 改校正值,输入完毕后按【确认】键完成校正。

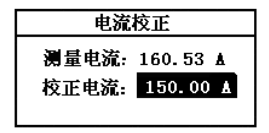

在电流校正选择界面,通过↑/↓方向键移动光标选中外部电流校正选项后,按确认键进入,此时弹出电流 钳类型选择界面,电流钳类型有25A/V、50A/V、100A/V、200A/V、400A/V、800A/V6种选择,通过按←/→方 向键来选择实际电流钳类型,选好后按确认键进入外部电流校正,界面如下:

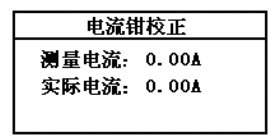

参数保存

|   | 电池组电压校正 | - 3 |
|---|---------|-----|
|   | 采集盒电压校正 |     |
|   | 放电电流校正  |     |
| ٠ | 参数保存    |     |

校正完成后,选择参数保存选项,保存参数,密码 9577。 4.5.3 主板参数

| 分机 | 用:   | 有      |
|----|------|--------|
| 本机 | ID : | 000000 |
|    |      |        |
|    |      |        |

主板参数用来选择是否具有分机盒检测电压功能。出厂时已设好,建议不要更改。

本机 ID 出厂时已设好,可以不用更改。

#### 4.5.4 系统时间

在系统管理菜单中,通过↑/↓方向键移动光标选中系统时间选项后,按【确认】校正参数,界面如下:

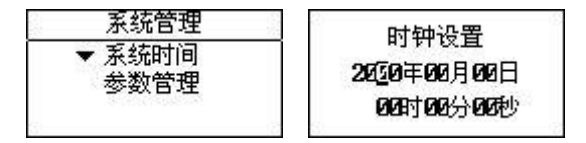

在系统时间设置界面中,通过↑/↓方向键选择要修改的项目,通过←/→方向键修改被选择的项目。

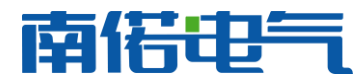

# 五、日常维护

## 5.1 清洁维护

#### 5.1.1 主机的清洁维护

使用柔软的湿布与温和型清洗剂清洗设备。请不要使用擦伤型、溶解型清洗剂或酒精等,以免损坏主机 上的文字。

#### 5.1.2 夹具的清洁维护

使用柔软的湿布与温和型清洗剂清洗夹具。请不要擦伤探头的金属部分,以免造成接触不良。

#### 5.2 存放

当使用完后,应将仪器及时放入机箱内。所有夹具和连线应整理后放入机箱内相应位置。

# 六、常见问题解答及使用技巧

#### 启动放电后立即停止放电

请检查放电参数设置及电池接线、电压测试线的连接状况。

开机后显示屏无显示

请检查输入电源接线端子是否接触良好。

#### 按键失效或混乱

请检查是否有键卡住未弹起,如有使其弹起即可恢复正常工作。